## Mode d'emploi VOLLEYSCORES.BE

IVIOGE G'EMPIOI VOL

### Over volleyscores

Source : https://www.volleyscores.be

i Over volleyscores.be

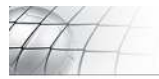

# www.volleyscores.be

#### Over volleyscores.be

Volleyscores be is een initiatief van- en is ontwikkeld door KDC-Projects BVBA met de medewerking van de Vlaamse en Belgische volleybal federa

Het doei van deze website is het toegankelijk maken van de gegevens in b1. clubs, reeksen, ploegen, rangschikkingen en wedstrijden voor zowel spelers als supporters en dit via één platform dat zowei via PC, tabiets alsook via smartphones toegankelijk is

#### Korte handleiding

· Zoek een club, reeks of ploeg en voeg deze toe aan je favorleten indien gewenst.

- Wanneer je op een poegnaam klikt, krijg je meer uiteg over deze ploeg. (zijn plaats in de rangschikking, zijn wedstrijden,....)
   Wanneer je op een wedstrijdnummer klikt, krijg je de details van de wedstrijd te zien

Kilk op een sporthal om de detats van die sporthal te bekijken.
 Kilk je op een club, dan krijg je een overzicht van de ploegen van die club.

Veel plezier met de toepassing

#### De wedstrijd gegevens

De weergegeven data op deze website komt uit het programma volleyadmin2 dat is ontwikkeld door KDG-Projects BVBA in opdracht van de Vlaamse Volleybalbond.

Na een wedstrijd registreert de club-secretaris van de thuisploeg (of één van zijn ädgevaardigden) de uitslag in het volleyadmin2 systeem<sup>2</sup>. Op dat ogenblik wordt de rangschikking van de reeks automatisch herberekend. (indien van toepassing) "Niet van toepassing voor Brugs Recreatief

### Bref mode d'emploi - version 'Nicket' VCLF - 06.06.2020

(Coin supérieur gauche sur PC – Coin supérieur droit sur Smartphones)

Utilisez le moteur de recherche :

Zoek club, reeks, ploeg..

Q

Exemple :

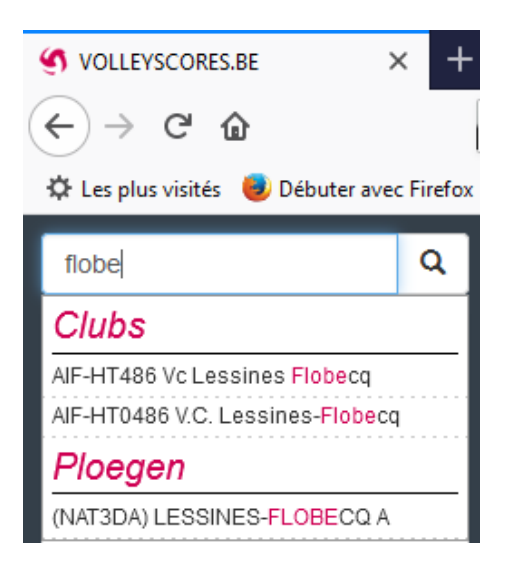

Là cherchez le club, l'équipe, la série de votre choix et une fois votre sélection effectuée, si vous le souhaitez, vous

• Si vous cliquez sur le nom d'une équipe (PLOEG), vous trouvez toutes les infos utiles sur celle-ci : sa position au classement, ses résultats, son programme de rencontres, ...)

Exemple pour le VCLF :

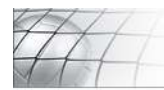

# www.volleyscores.be

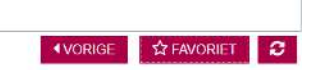

#### Ploeg LESSINES-FLOBECQ A (NATIONALE 3 DAMES A)

WEDSTRIJDEN DEZE WEEK VAN LESSINES-FLOBECQ A

Er zijn geen wedstrijden gevonden

#### ALLE WEDSTRIJDEN VAN LESSINES-FLOBECQ A

|                     |     |            |       |                                   |                                   |                                    | Synchronise | eren 🋗 🛛 | lownload .xls 📥 |
|---------------------|-----|------------|-------|-----------------------------------|-----------------------------------|------------------------------------|-------------|----------|-----------------|
| NATIONALE 3 DAMES A |     |            |       |                                   |                                   |                                    |             |          |                 |
| Nr                  | Dag | Datum      | Uur   | Thuis                             | Bezoekers                         | Sporthal                           | Uitslag     | Sets     | Reserve         |
| NAT3DA-0002         | Zo  | 27/09/2020 | 16:00 | LESSINES-FLOBECQ A                | JTV DERO ZELE - BERLARE A         | Centre sportif Jacky Leroy         |             |          |                 |
| NAT3DA-0007         | Zo  | 04/10/2020 | 18:30 | KRUIKENBURG TERNAT A              | LESSINES-FLOBECQ A                | Sporthal Kruikenburg, Ternat       |             |          |                 |
| NAT3DA-0014         | Zo  | 11/10/2020 | 16:00 | LESSINES-FLOBECQ A                | VLAMVO VLAMERTINGE A              | Centre sportif Jacky Leroy         |             |          |                 |
| NAT3DA-0021         | Za  | 17/10/2020 | 20:30 | VC WIVO WINGENE VZW A             | LESSINES-FLOBECQ A                | Sporthal Wingene                   |             |          |                 |
| NAT3DA-0026         | Zo  | 25/10/2020 | 16:00 | LESSINES-FLOBECQ A                | GOVOK CAMMAERT GOOIK VZW          | Centre sportif Jacky Leroy         |             |          |                 |
| NAT3DA-0035         | Zo  | 08/11/2020 | 17:00 | PV BASECLES 1                     | LESSINES-FLOBECQ A                | Hall Sportif de Basêcles           |             |          |                 |
| NAT3DA-0039         | Zo  | 15/11/2020 | 16:00 | LESSINES-FLOBECQ A                | VC OUDEGEM B                      | Centre sportif Jacky Leroy         |             |          |                 |
| NAT3DA-0047         | Za  | 21/11/2020 | 20:00 | VC SYNETON DUVEL PUURS A          | LESSINES-FLOBECQ A                | Sportoase 'De Lijster' Londerzeel  |             |          |                 |
| NAT3DA-0049         | Zo  | 29/11/2020 | 18:00 | JS BAUDOUR 1                      | LESSINES-FLOBECQ A                | Hall omnisports du Parc            |             |          |                 |
| NAT3DA-0057         | Zo  | 06/12/2020 | 16:00 | LESSINES-FLOBECQ A                | D'HONDT VOLLEY OUDENAARDE DAMES A | Centre sportif Jacky Leroy         |             |          |                 |
| NAT3DA-0061         | Za  | 12/12/2020 | 20:00 | DAVOLO LOPPEM A                   | LESSINES-FLOBECQ A                | Sporthal De Strooien Hane, Loppern |             |          |                 |
| NAT3DA-0074         | Zo  | 10/01/2021 | 16:00 | LESSINES-FLOBECQ A                | KRUIKENBURG TERNAT A              | Centre sportif Jacky Leroy         |             |          |                 |
| NAT3DA-0068         | Za  | 16/01/2021 | 20:00 | JTV DERO ZELE - BERLARE A         | LESSINES-FLOBECQ A                | Gem. Sporthal Berlare              |             |          |                 |
| NAT3DA-0086         | Zo  | 24/01/2021 | 16:00 | LESSINES-FLOBECQ A                | VC WIVO WINGENE VZW A             | Centre sportif Jacky Leroy         |             |          |                 |
| NAT3DA-0082         | Za  | 30/01/2021 | 20:00 | VLAMVO VLAMERTINGE A              | LESSINES-FLOBECQ A                | Gem. sporthal Vlamertinge          |             |          |                 |
| NAT3DA-0098         | Zo  | 21/02/2021 | 16:00 | LESSINES-FLOBECQ A                | PV BASECLES 1                     | Centre sportif Jacky Leroy         |             |          |                 |
| NAT3DA-0096         | Za  | 27/02/2021 | 20:30 | GOVOK CAMMAERT GOOIK VZW          | LESSINES-FLOBECQ A                | Sporthal Koommolen, Gooik          |             |          |                 |
| NAT3DA-0105         | Zo  | 14/03/2021 | 18:00 | VC OUDEGEM B                      | LESSINES-FLOBECQ A                | Sporthal Oudegem                   |             |          |                 |
| NAT3DA-0111         | Zo  | 28/03/2021 | 16:00 | LESSINES-FLOBECQ A                | VC SYNETON DUVEL PUURS A          | Centre sportif Jacky Leroy         |             |          |                 |
| NAT3DA-0115         | Zo  | 11/04/2021 | 16:00 | LESSINES-FLOBECQ A                | JS BAUDOUR 1                      | Centre sportif Jacky Leroy         |             |          |                 |
| NAT3DA-0123         | Zo  | 18/04/2021 | 18:00 | D'HONDT VOLLEY OUDENAARDE DAMES A | LESSINES-FLOBECQ A                | Sporthal Recrean, Oudenaarde       |             |          |                 |
| NAT3DA-0129         | Zo  | 25/04/2021 | 16:00 | LESSINES-FLOBECQ A                | DAVOLO LOPPEM A                   | Centre sportif Jacky Leroy         |             |          |                 |

#### Club info

Club AIF-HT0486 V.C. Lessines-Flobecq

www.volleyscores.be

• Si vous cliquez sur le numéro d'une rencontre (WEDSTRIJDSNUMMER), vous obtenez tous les détails du match

Exemple pour la rencontre NAT3DA-0002 programmée le 27.09.2020 :

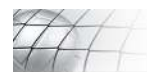

# www.volleyscores.be

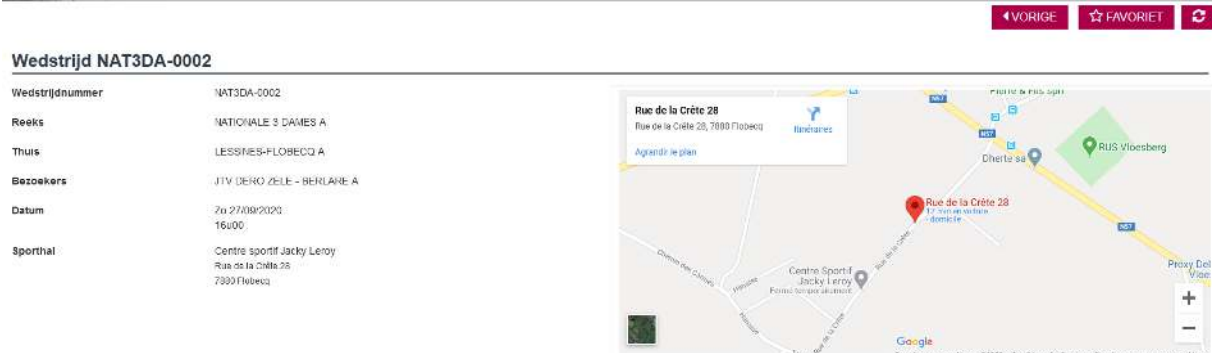

Si vous cliquez sur SPORTHAL, vous obtenez tous les détails quant au lieu de la rencontre sportive

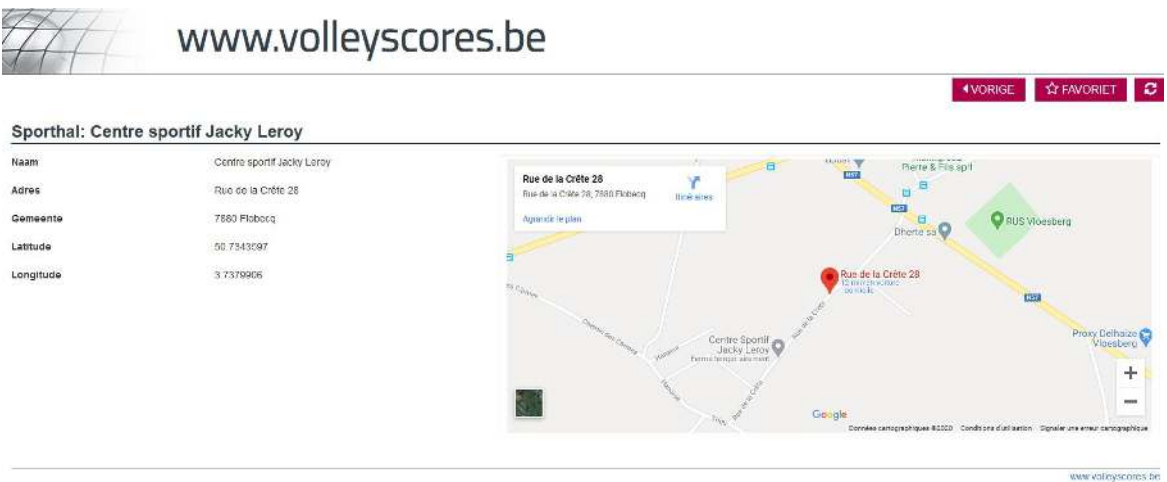

Si vous sélectionnez un CLUB dans le moteur de recherche, vous obtenez une vue d'ensemble de toutes les équipes du club.

Attention pour le VCLF, il n'y aura que nos Buffalos en N3, les autres équipes du club ne faisant ni partie du niveau

national, ni de l'aile flamande ... et ouiiiii, vive la Belgique !

Exemple pour nos copains de TCHALOU VOLLEY qui ont plusieurs équipes évoluant au niveau national :

| Club AIF-HT0318 TCHALOU                                                                                                    | w.volleyscor     | es.be   |                 | 4VORIGE                                                  | ☆ FAVORIET 💈 |
|----------------------------------------------------------------------------------------------------|------------------|---------|-----------------|----------------------------------------------------------|--------------|
| Vooratfer Vvan Reuwez. Eris (nog) geen edta informatie beschikbaar over deze dub.<br>Secretaris Bénédicte Moreau<br>Website |                  |         |                 |                                                          |              |
| Ploegen competitie                                                                                                    |                  |         |                 |                                                          |              |
| De club TCHALOU VOLLEY heeft volgende com<br>REEKS                                                                          | PLOEG            | RANKING | VORIGE WEDSTRUD | VOLGENDE WEDSTRUD                                        |              |
| NATIONALE 1 DAMES (NAT1D)                                                                                                   | TCHALOU VOLLEY B |         |                 | 26/09/2020 14:00<br>TCHALOU VOLLEY B -<br>V.C. ZOERSEL A |              |
| NATIONALE 2 DAMES A (NAT2DA)                                                                                                | TCHALOU VOLLEY C |         |                 | 27/09/2020 18:00<br>VKT TORHOUT A -<br>TCHALOU VOLLEY C  |              |
| Wedstrijden & ranking<br>Alle wedstrijden van TCHALOU VOLLEY<br>Alle rankings van TCHALOU VOLLEY                            |                  |         |                 |                                                          |              |

Pour nos équipes provinciales, le site et l'appli de la FVWB restent la référence : https://www.portailfvwb.be/Portail/

Mais vous pourrez toujours suivre les classements et résultats en sélectionnant l'option VOLLEY BELGIUM et notre club comme suit :

|                                 | www.ethias.be/sport                        |                                | 4-4. A & . |
|---------------------------------|--------------------------------------------|--------------------------------|------------|
| Calendrier<br>Championnat Coupe |                                            |                                |            |
| 2<br>Volley Belgium             | <ul> <li>Filtre par championnat</li> </ul> | V 0486 - V.C. Lessines-Flobeco |            |

Exemple pour le VCLF :

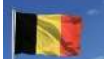

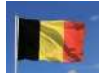

1. Vous remarquerez les 2 options suivantes : Synchroniseren 🛗 Download .xls 🚣

### ... juste au-dessus du calendrier des rencontres

#### ALLE WEDSTRIJDEN VAN LESSINES-FLOBECQ A

|                       |     |             |       |                          |                           | ş                            | synchronise | ren 🛗 D | ownload .xls 📥 |
|-----------------------|-----|-------------|-------|--------------------------|---------------------------|------------------------------|-------------|---------|----------------|
| ● NATIONALE 3 DAMES A |     |             |       |                          |                           |                              |             |         |                |
| Nr                    | Dag | Datum       | Uur   | Thuis                    | Bezoekers                 | Sporthal                     | Uitslag     | Sets    | Reserve        |
| NAT3DA-0002           | Zo  | 27/09/2020  | 16:00 | LESSINES-FLOBECQ A       | JTV DERO ZELE - BERLARE A | Centre sportif Jacky Leroy   |             |         |                |
| NUT201 0007           | 7-  | 0.414012020 | 40.00 | UPH INCLUDED/O TEPAKAT A | LEORALES EL ODEOS A       | Constitution from the second |             |         |                |

Synchroniseren 🛗 vous permet d'ajouter le calendrier des rencontres à vos agendas électroniques

Download .xls 📥 vous permet de charger et ensuite, à souhait, imprimer, le calendrier des rencontres

### 2. Accès au LIVESCORE, si vous souhaitez suivre l'évolution des scores des matches en direct

Sous « Uitslagen en ranking » (résultats & classement), sous « Nationaal - Divisie »

Nationaal - Divisie
 Livescore
 Wedstrijden deze week
 Alle rangschikkingen
 Competitie

Uitslagen en ranking

ou utilisez le lien direct : https://livescore.volleyadmin2.be

3. Et pour celles et ceux qui aiment avoir tout sous la main en lien direct ('mode appli') sur leurs smartphones :

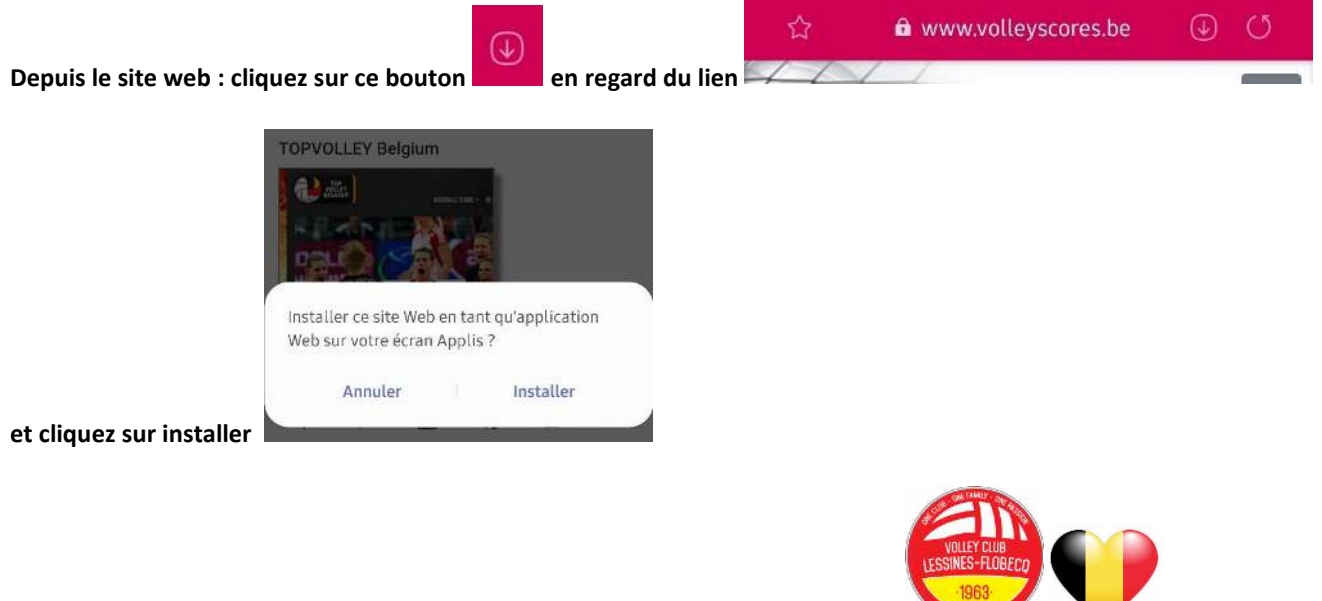

Bonne découverte et belle saison 2020-2021 à nos Buffalos, Nicket